## FAQ

FAMIS can be accessed from several the UI web pages. From the Administrative Application page –

| Unive                                                                                                    |                       |             |        |            |        |  |  |  |  |  |
|----------------------------------------------------------------------------------------------------|-----------------------|-------------|--------|------------|--------|--|--|--|--|--|
| номе                                                                                                    | BANNER                | FAMIS       | тіо    | OTHER APPS | TRAINI |  |  |  |  |  |
| Administrative Applications<br>Welcome to the University of Idaho Administrative Applications hc<br>application please contact the ITS Help Desk at helpdesk@uidahc |                       |             |        |            |        |  |  |  |  |  |
|                                                                                                    | links on              |             |        |            |        |  |  |  |  |  |
| FAMIS:<br>Facilities Administration Management Information System                                                                                                   |                       |             |        |            |        |  |  |  |  |  |
| <b>I</b>                                                                                                    | FIO:<br>Trust and Inv | estment Of  | fice   |            |        |  |  |  |  |  |
| C                                                                                                    | Other Ap              | S, BACN, EV | ISIONS |            |        |  |  |  |  |  |

Pick the FAMIS link or the FAMIS tab on top. Either will take you to this page -

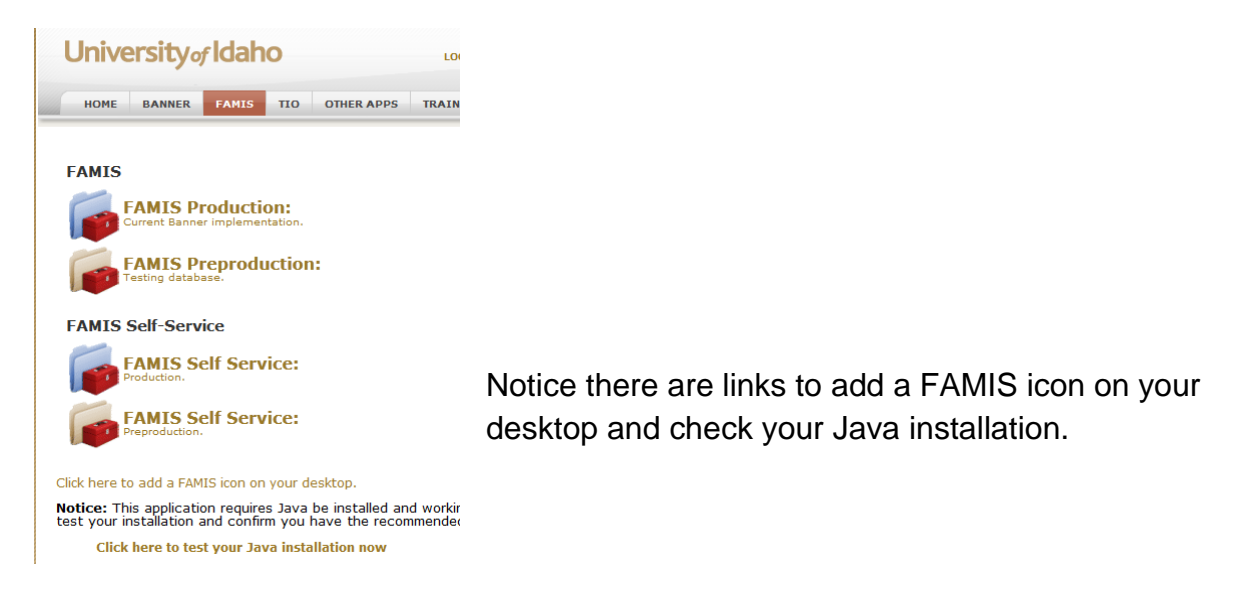

From here you can select the main FAMIS application or FAMIS Self Service. In both cases there are Production and Preproduction (Test) versions. Be sure to choose Production unless you are testing or training.

Select FAMIS Production, which takes you to the Login screen. If you have not connected before, you may have Security windows appear –

| 2 | Do you want to trust the signed applet distributed by "Developer"?                                                                           |  |  |  |  |  |
|---|----------------------------------------------------------------------------------------------------|--|--|--|--|--|
| 0 | Publisher authenticity verified by: "Oracle"                                                                                                 |  |  |  |  |  |
|   | The security certificate was issued by a company that is not trusted.                                                                        |  |  |  |  |  |
|   | The security certificate has not expired and is still valid.                                                                                 |  |  |  |  |  |
|   | Caution: "Developer" asserts that this content is safe. You should only accept this content if you trust "Developer" to make that assertion. |  |  |  |  |  |
|   | More Details                                                                                                    |  |  |  |  |  |
|   | Ves No Aluma                                                                                                    |  |  |  |  |  |

This will vary depending on which browser you are using. Answer Yes to trusting the application. If there is a checkbox for Always Trust', check that to avoid having the same question come up each time.

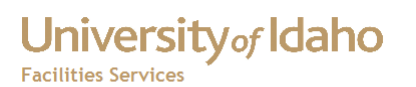

< Create document with security details and link from here >

The application may ask to install Java, which is required to run FAMIS. For details see this <u>Java Install document</u>.

When the login window appears, enter your user id and password, (generally the same as your computer login ) and prod for the database, unless you are connecting to the test system -

| Logon 🗙                |  |  |  |  |
|------------------------|--|--|--|--|
| Username: your user id |  |  |  |  |
| Password: ********     |  |  |  |  |
| Database: prod or pprd |  |  |  |  |
| (Connect Cancel)       |  |  |  |  |

| AMIS Xi Navigator |                                         | ≚ ×   |
|-------------------|-----------------------------------------|-------|
| Security Config.  | Menu My Documents                       |       |
| Employees         | PROJECT MANAGER                         | -<br> |
| Service Requests  | Bulletin Board                          |       |
| Work Orders       | er la Space                             |       |
| Equip. Workbench  | Purchasing<br>P→ Vendors                |       |
| FSM Employees     | eral Work Orders<br>eral CP Management  |       |
| SWOs              | end Employees                           |       |
| WO Ticket         | - User Database Profile                 |       |
| Labor Charges     | Land Land Land Land Land Land Land Land |       |
| Timecard Report   |                                         |       |
| Allocation API    | Type All Menu Items                     |       |
|                   |                                         |       |

That should take you to the FAMIS Navigator screen, where your default menu is displayed.

Links to

Access to FAMIS

Work Orders

## University of Idaho Facilities Services

## Change History

| Date      | Description                 | Changed By |
|-----------|-----------------------------|------------|
| 12 Apr 12 | Initial Draft               | MikeF      |
| 4 May 12  | Adding links, minor changes | MikeF      |
|           |                             |            |
|           |                             |            |
|           |                             |            |
|           |                             |            |
|           |                             |            |
|           |                             |            |
|           |                             |            |
|           |                             |            |